راهنمای دریافت گرنت لبزنت

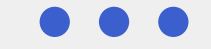

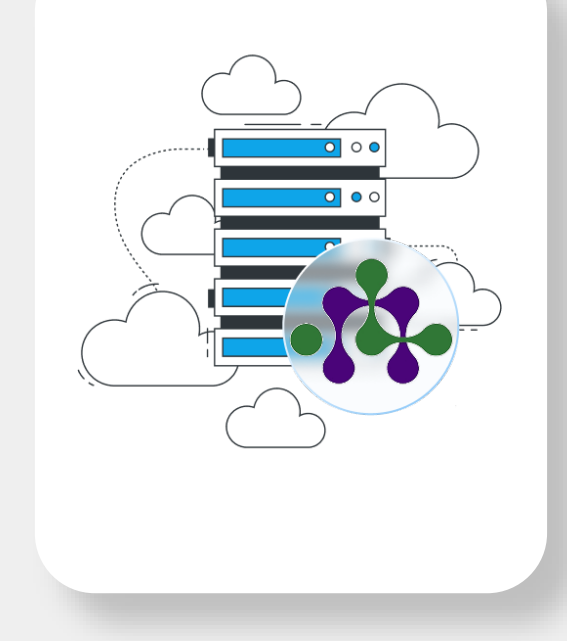

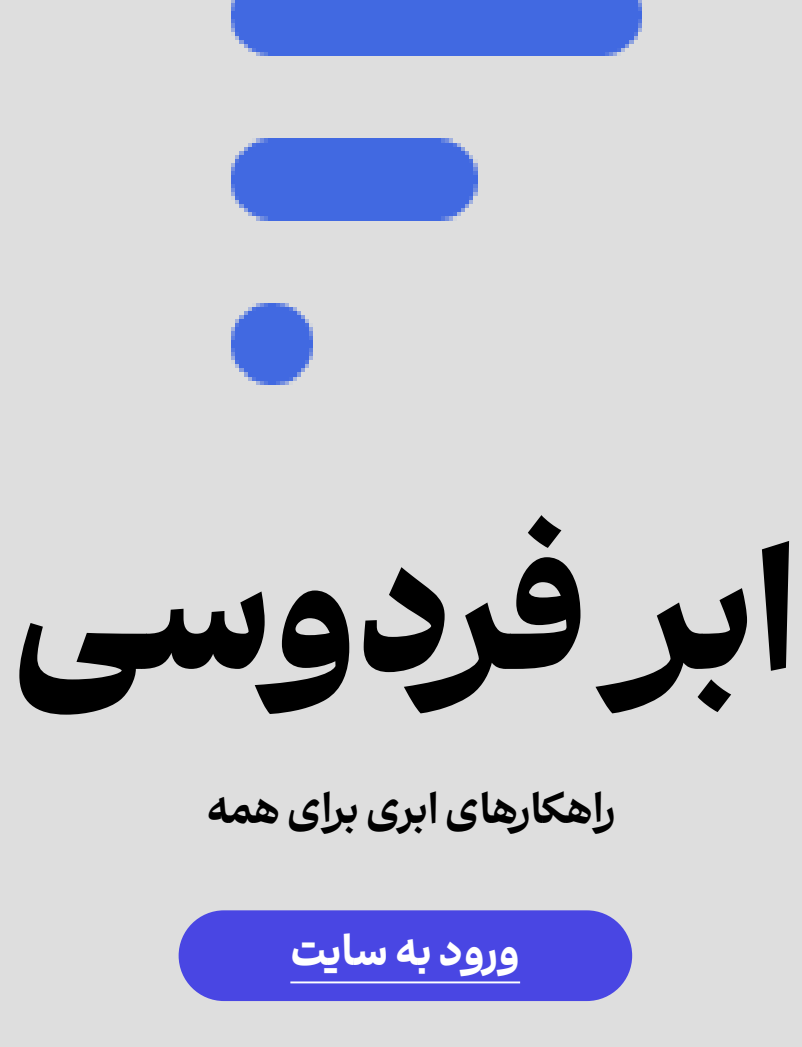

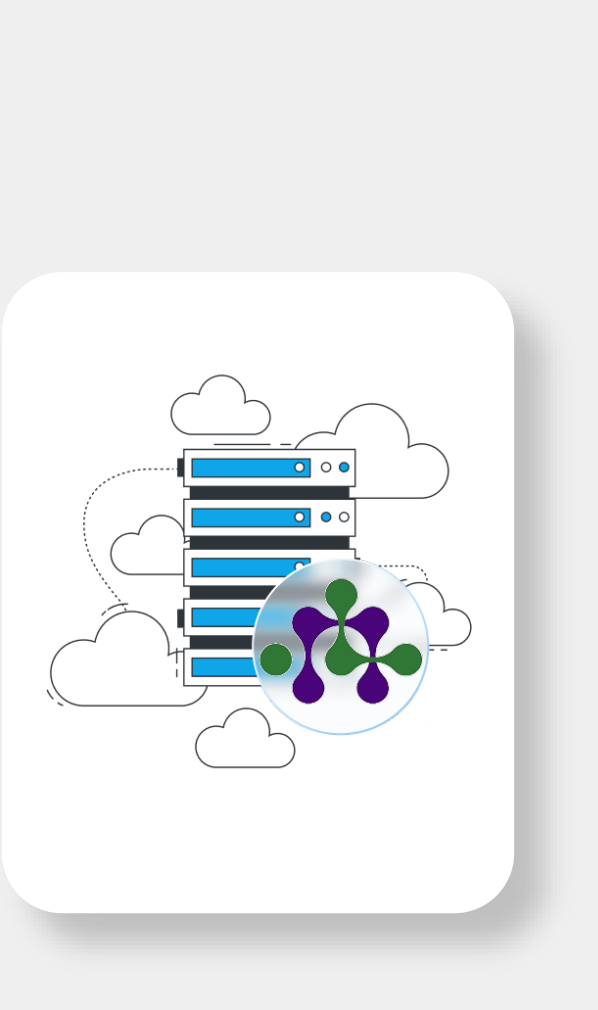

• گام اول

در مرورگر اینترنت، عبارت لبزنت را جستجو کرده و سپس وارد وبسایت شبکه آزمایشگاهی فناوری های راهبردی شوید

و یا بر روی دکمه رو به رو کلیک نمایید

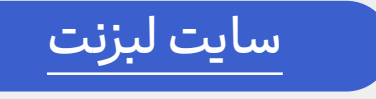

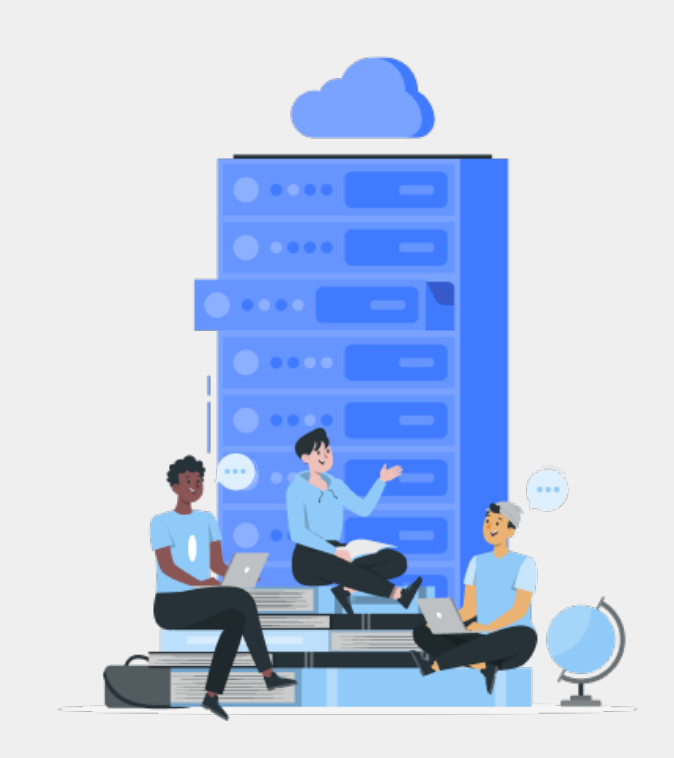

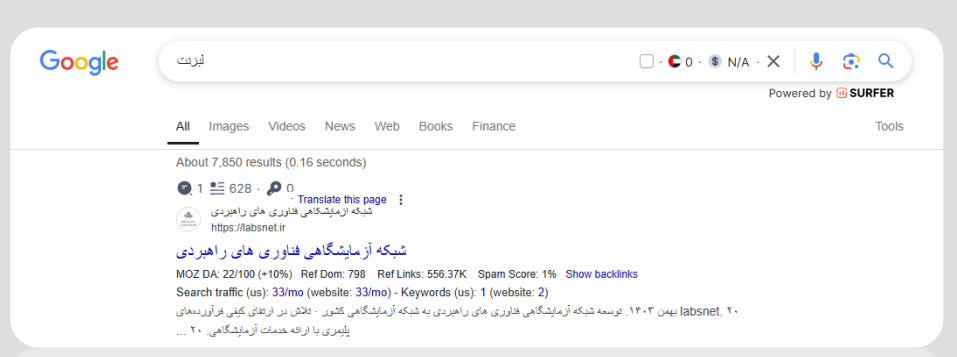

مزایای دریافت گرنت لبزنت از ابرفردوسی

دریافت مشاوره اختصاصی و رایگان و همراهی تا دریافت اعتبار

اطلاع از بروزرسانی اخبار آپدیت اعتبارات و تسهیلات جدید

۲۰% تخفیف بیشتر علاوه بر اعتبار لبزنت بر روی کل مبلغ

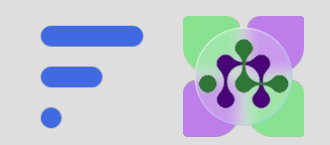

• گام دوم

بر روی گزینه ورود به باشگاه مشتریان کلیک نمایید

### ورود و یا ثبت نام در باشگاه مشتریان

شما میتوانید بر اساس ماهیت، به عنوان شخص حقیقی یا حقوقی ثبت نام نمایید

اگر قبلا ثبت نام کرده اید بر روی گزینه فراموشی رمز عبور کلیک نمایید

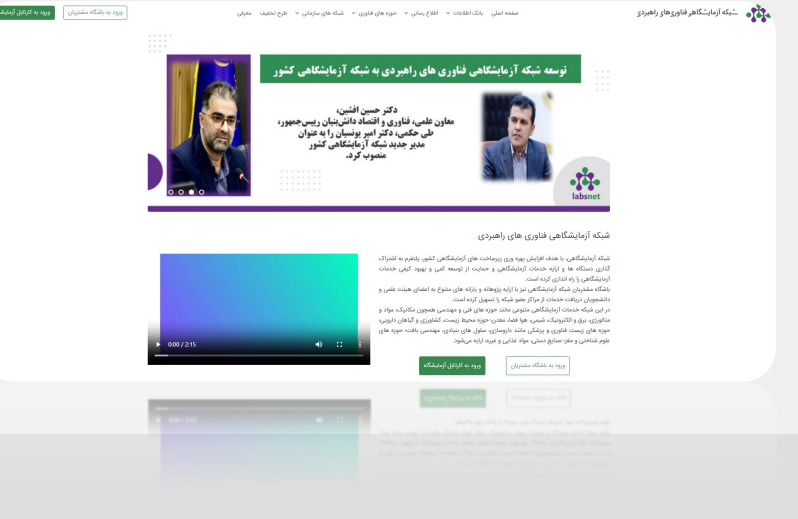

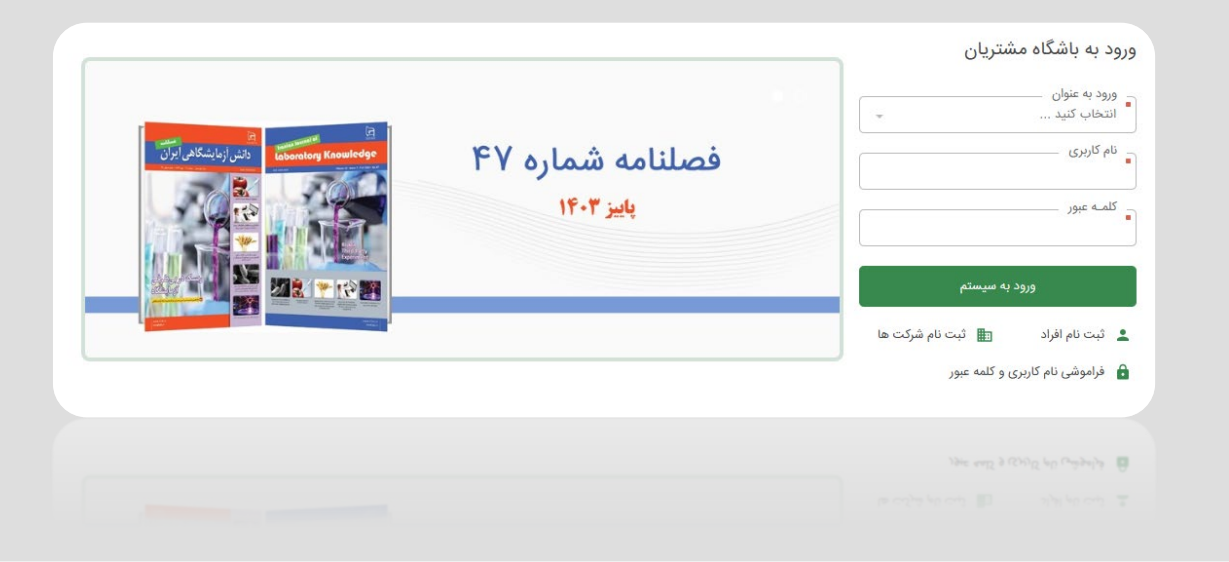

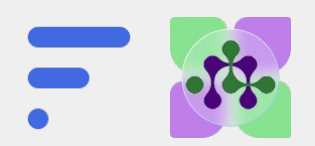

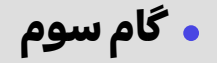

## ورود و یا ثبت نام در باشگاه مشتریان

اطلاعات تکمیلی را پر کرده و ثبت نام نمایید

### لازم به ذکر است

– در صورت عدم وجود دانشگاه / مرکز تحصیلی شما در بانک اطلاعاتی لبزنت، کافیست گزینه دانشگاه/مرکز در لیست وجود ندارد را انتخاب نمایید

– فایل تصویر پروفایل باید دارای ابعاد بزرگتر از ۱۲۰ در ۱۶۰ پیکسل باشد.

– باشد. PNGو یا JPG– فرمت های فایل تصویر پروفایل باید

| اطلاعات ضروری (اجباری)                                                                     |                                                    |                                                          |
|--------------------------------------------------------------------------------------------|----------------------------------------------------|----------------------------------------------------------|
| جنسیت<br>آقای                                                                              |                                                    | نام خانوادگی                                             |
| ۔<br>کد ملی                                                                                | تلفن همراه                                         | 09                                                       |
| نام کاربری را می بایست بیش از ۶ کاراکتر و به ه                                             | و به صورت انگلیسی <b>(حروف انگلیسی ، اعداد انگ</b> | <b>ز های _ و .)</b> وارد نمایید.                         |
| - کلمه عبور می بایست مابین ۷ الی ۳۲ کاراکتر و<br>- از ورود کلمه عبور فارسی خودداری نمایید. | راکتر و متشکل از حروف کوچک یا بزرگ انگلیسی،<br>    | قل یکی از کاراکتر های خاص ~ ! @ # \$ % ^ & * ( ) _ باشد. |
| نام کاربری ـــــــــــــــــــــــــــــــــــ                                             | کلمه عبور                                          | تکرار کلمه عبور                                          |
| اطلاعات تکمیلی (اختیاری)<br>تاریخ تولد                                                     | ایمیل                                              | تلفن ثابت                                                |
| اطلاعات تکمیلی (اختیاری)<br>تاریخ تولد                                                     | _ ایمیل                                            | تلفن ثابت                                                |
| استان محل زندگی<br>انتخاب کنید                                                             | <ul> <li></li></ul>                                | ~                                                        |
| اطلاعات تحصيلى                                                                             |                                                    |                                                          |
| چنانچه نام دانشگاه یا مرکز شما در لیست وجود                                                | وجود ندارد، به عنوان سایر مراکز وارد کنید.         |                                                          |
| انتخاب دانشگاه/مرکز از بانک مراکز                                                          | -                                                  |                                                          |
| دانشگاه/مرکز<br>¢                                                                          |                                                    |                                                          |
|                                                                                            |                                                    |                                                          |
| وضعیت تحصیلی<br>انتخاب کنید                                                                |                                                    |                                                          |
| وضعیت تحصیلی ـــــــــــــــــــــــــــــــــــ                                           | -                                                  |                                                          |

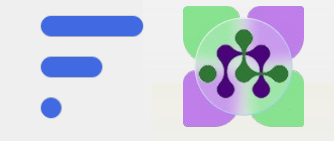

بنانچه نام دانشگاه یا مرکز شما در لیست وجود ندارد، به عنوان سایر مراکز وارد کنید.

### • گام سوم

#### ورود به صفحه تسهیلات

- پس از ورود یا ثبت نام به صفحه داشبورد هدایت خواهید شد
- بر روی گزینه طرح های تخفیفات و خدمات آزمایشگاهی کلیک کرده و اعتبار مورد نظر خود را انتخاب نمایید

#### انتخاب تسهیلات مورد نظر

برای دریافت اعتبار مورد نظر خود میبایست پس از انتخاب، مدارک
 تکمیلی دریافت ائم از کارت عضویت آزمایشگاه یا کارت دانشجویی
 و... که متناسب با هر طرح متفاوت میباشد را بارگذاری نمایید

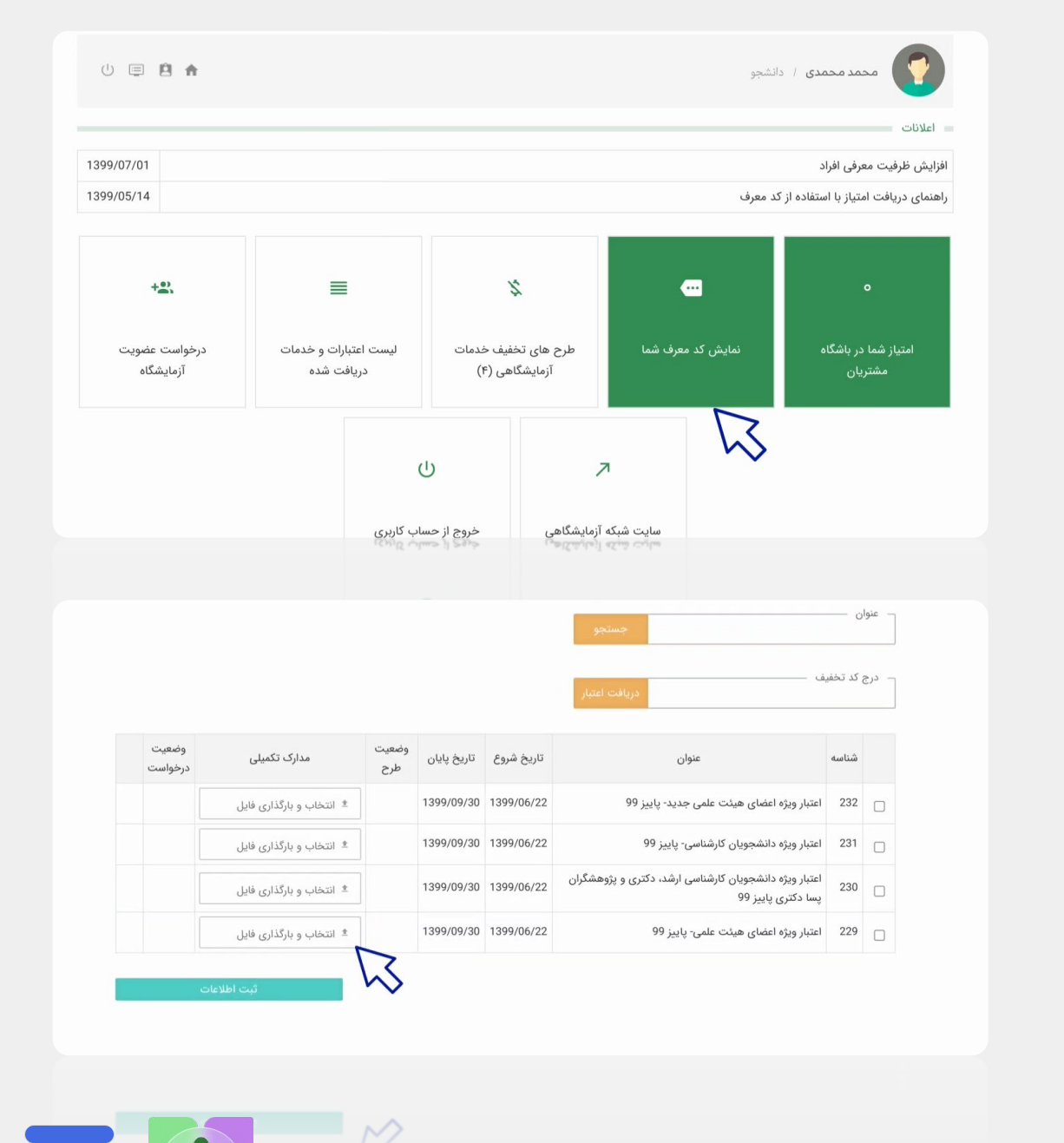

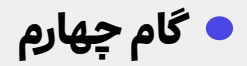

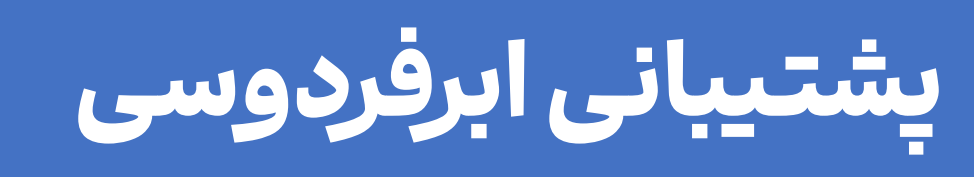

در هر لحظه همراه شما

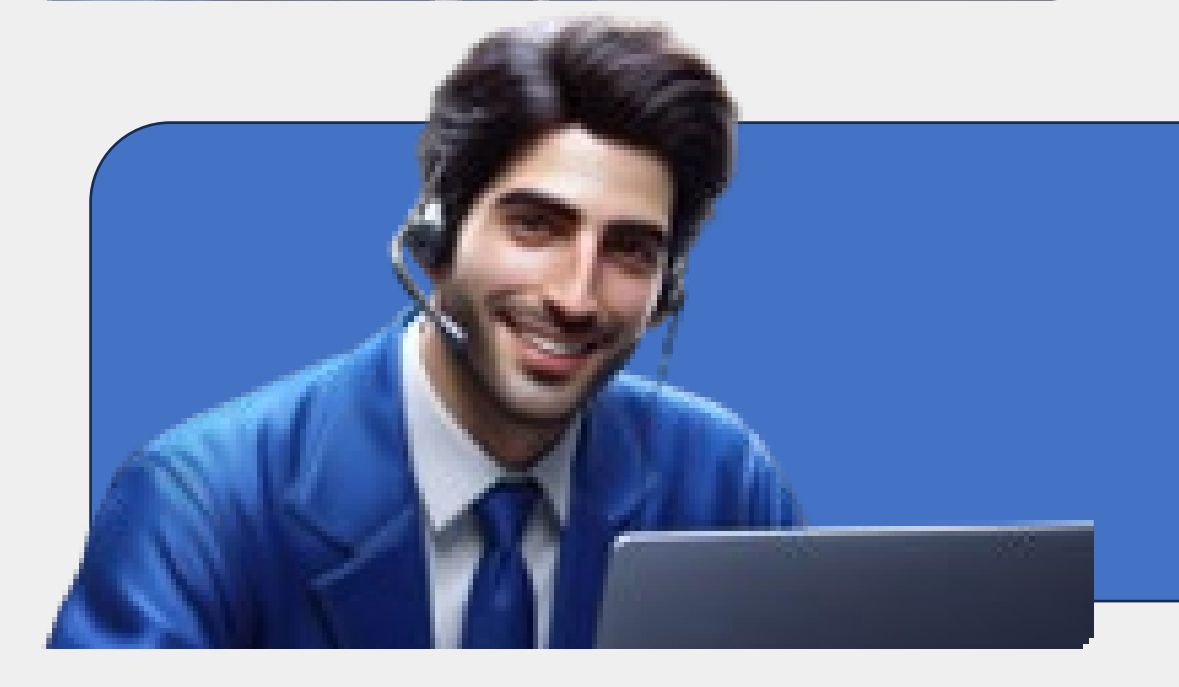

# ارتباط با ابرفردوسی

پس از تکمیل اطلاعات مورد نظر در اسلاید
 قبل، حالا باید با پشتیبانی واحد اختصاصی
 لبزنت ابرفردوسی ارتباط برقرار نمایید تا
 اعتبار مورد نظر در پنل کاربری شما قرار
 گیرد

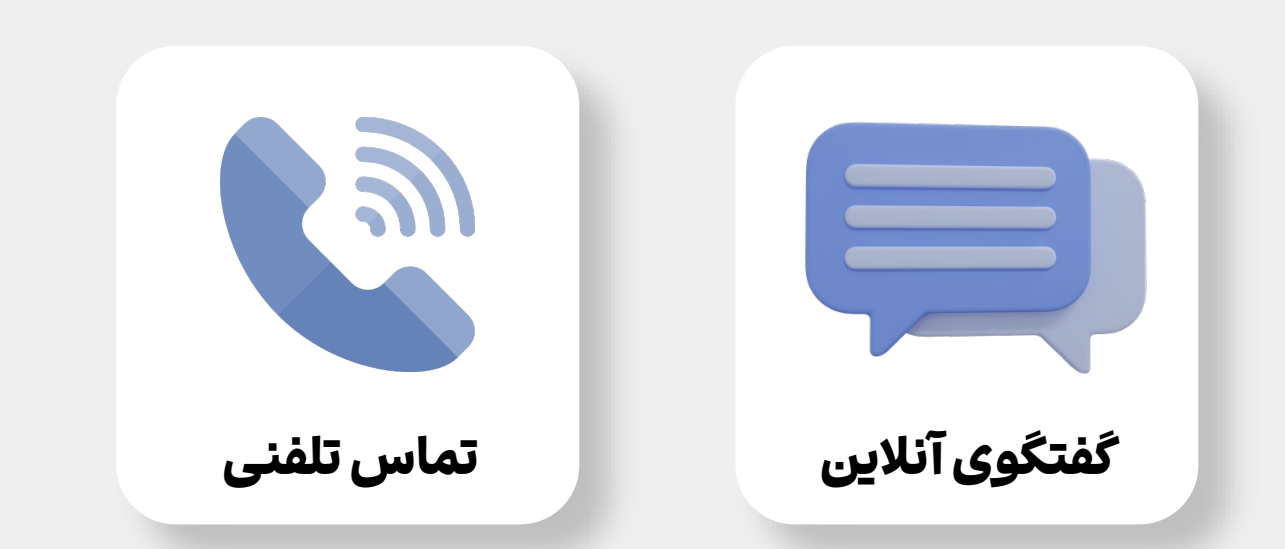

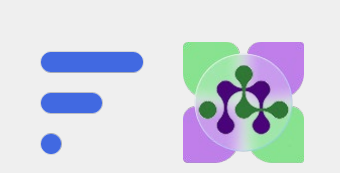